# Paying membership dues and fees

# Charges can be reviewed in ScoutBook Payments Logs, and may now be paid through Venmo

# TO SEE CHARGES FOR YOUTH:

Log into <u>https://ScoutBook.Scouting.org</u> and navigate to your Scout's profile.

Scroll down to see the **Payments Log** with a balance indicator.

| Image: Solution of the solution of the soluti |            |
|----------------------------------------------------------------------------------------------------|------------|
| Advancement                                                                                                    |            |
| Edit Profile                                                                                                    |            |
| Luke's Membership                                                                                                    | 931d >     |
| Luke's Payments Log                                                                                                    | \$171.00 > |

| Ξ | < | G |  | Pack 787 | Den 05 | Luke M. | Payments Log |
|---|---|---|--|----------|--------|---------|--------------|
|---|---|---|--|----------|--------|---------|--------------|

| Luke Monasmith's Payments Log in Pack 787                                                                                                    |                                                                                                   |
|----------------------------------------------------------------------------------------------------|---------------------------------------------------------------------------------------------------|
| This page is where you can view all payments received for Luke Monasonith. Use the comments area below if you have any questions.<br>Keep track of dues, activity costs, down payments for summer camps or high adventures and more. See what is owed and what has been paid. Only Admins and Treasurers are able to add or modify the payments log.                                                                                                    | and a strength                                                                                    |
| A section Palace research ways of the                                                                                                    |                                                                                                   |
| A hegative Deathce means you owe. Prease pay tims<br>amount as directed in order to reach 50.<br>(a positive Balance would mean you have a credit)                                                                                                    | -\$132.00                                                                                         |
| Dec 31, 2021<br>2022 Scout Life Magazine<br>Through its exciting graphics and avard-winning articles, SCOUT LIFE brings Brouting into the home for all boys and girls, strengthenis membership retention, stimulates rank advancement, and heips all family members feel closer to Scouting. The Cub Scout edition<br>wind games appropriate for the 3-bit Try-aervald shift, and special pages slist for Tigers and Walebook Scouts. Appearing monthly in each SCOUT LIFE edition are Scouts in Action, Padro, Padro | s filled with pictures, puzzles, comics, and \$12.00<br>some and educational articles and stories |
| toor 1, 2021<br>2022 Existing Youth Dues<br>Ereakdown as follows: National registration file: \$72, Council program & insurance file: \$27, Pack activities & advancements dues: \$21. This covers administrative files through 12/31/22, it does not cover events or special activities which may occasionally have addition                                                                                                    | -\$120.00                                                                                         |
| Ter 91, 2000<br>2021 Boys' Life Magazine<br>Through it's exciting graphics and avaids winning articles, BOYS' LIFE brings Scoding into the home for all boys and gifts, shengthens membership retention, stimulates rank advancement, and helps all family members feel closer to Scoding. The Cub Scod edition is<br>wind guines appropriate for the 5-bit if special scalars just for Tipers and Welevis Scoding. The Cub Scoding wind with who<br>that if the the principles and deals of they Scode closers to scoding wind were status of the Scoding. The Cub Scoding wind with who<br>that if the the principles and deals of they Scode closers to scoding wind wind marks areas and advancement. The Automation of the Scoding special<br>scole and the principles and deals of they Scode closers of the Scode scole and the Scode species.                                                                                                    | filled with pictures, puzzles, comics, and sories and educational articles and stories            |
| rex 21, 2001<br>2021 Addit fees<br>Braketown as follows: National registration fre: \$42, Council insurance fee: \$12. This is a necessary requirement of the program which paper on funds could not cover this year. We ask adults to pay what they can afford, if there are any concerns please contact Luis.                                                                                                    | -\$54.00                                                                                          |
| 12021 2000         You may ignore previous year charges if they already reflect<br>in the payment history below.           Dreadown as tollow: National registration for 385.         The blance at the top ng/ti is the total due for charges which                                                                                                    | -\$105.00                                                                                         |
| PayPal Payment History                                                                                                    |                                                                                                   |
| lav 18 (2021)<br>2021 Boyst Liffe Magazine<br>Payment made in scodbook via Paypal Intgeration. Amount: 12 PayPal Payment ID: 9V060971856778306 Create time: 1/19/2021                                                                                                    | +\$12.00                                                                                          |
| wn 18 gont<br>2021 Adult Fees<br>Payment made in scoutbook va Paypal Intgeration, Amount, 54 PayPal Payment ID: 3AC56130JUS73745M Create Inne: 1/19/2021                                                                                                    | +\$54.00                                                                                          |
| we 19 (2021)<br>2021 Existing Youth Dues<br>Parmet made in scoubcol-via Paypal intgeration. Amount: 105 PayPal Payment ID: 8NB92855NC 150934.U Create lime: 1/1 9/2021                                                                                                    | +\$105.00                                                                                         |
| Luke Monasmith Payment Log Information                                                                                                    |                                                                                                   |
| Total Credits (Payments to Youth/Adult)     171.00       Total Charges (Amount Due by Youth/Adult)     303.00       Balance     -132.00                                                                                                    |                                                                                                   |
|                                                                                                    |                                                                                                   |
| 7                                                                                                    |                                                                                                   |
| Notepad & Comments (1)                                                                                                    | ۷                                                                                                 |
|                                                                                                    |                                                                                                   |
|                                                                                                    |                                                                                                   |
| Josh Monasmith I have reviewed the payments log & agree to pay the balance of \$171.00                                                                                                    | 11 months ago                                                                                     |
|                                                                                                    | updated 11 wonths ago                                                                             |
|                                                                                                    | ✓ Edit ★ Delete                                                                                   |
| Josh Monasmith                                                                                                    | just now                                                                                          |
| I have reviewed the 2022 payments log & agree to pay the balance of \$132.00                                                                                                    |                                                                                                   |
|                                                                                                    | e                                                                                                 |
| Comments are optional, they are only seen by you & Pack Admins.                                                                                                    |                                                                                                   |
| Positivoic     If you have questions or objections about charges, please call someone, as     the comments do not trigger any notification.                                                                                                    |                                                                                                   |

Â

The Balance at the top right is the total due for charges which have not yet been paid. A negative Balance means you owe. Please pay this amount as directed in order to reach \$0. (a positive Balance would mean you have a credit)

You may ignore previous year charges if they already reflect in the payment history below.

Comments in the Log screen are optional, they are only seen by you and Pack Admins. If you have questions or objections about charges, please call someone, as the comments do not trigger any notification.

### TO SEE CHARGES FOR ADULTS (YOURSELF):

Log into <u>https://ScoutBook.Scouting.org</u> and navigate to your own profile.

Scroll down to see the **Payments Log**, there is no balance indicator here like it does for youth, but click into it anyways.

| 📃 < 🎧 🖻 My Account                                                                                                    |                                                                                                    |
|----------------------------------------------------------------------------------------------------|----------------------------------------------------------------------------------------------------|
|                                                                                                    |                                                                                                    |
| Email                                                                                                    |                                                                                                    |
| Password & Security                                                                                                    | **********                                                                                                    |
| Edit Profile                                                                                                    | *                                                                                                    |
| My Activity Logs                                                                                                    | >                                                                                                    |
| My Positions                                                                                                    | >                                                                                                    |
| My Training                                                                                                    | •                                                                                                    |
| My Payments Log                                                                                                    | ,                                                                                                    |
| My Connections 📎                                                                                                    | 57 >                                                                                                    |
| My Favorite Videos 🛄                                                                                                    | The Balance doesn't show on this screen like<br>it does for Youth, but click into it anyways                                                                                                    |
| Reports 🚮                                                                                                    | >                                                                                                    |
| my.Scouting Manage Member ID<br>Notice to Users: Changes will not take effect until you log out and log in                                                                                                    | ı agein.                                                                                                    |
| San Diego Imperial Council 📎                                                                                                    | · · · · · · · · · · · · · · · · · · ·                                                                                                    |
|                                                                                                    | Feature Assistant Active                                                                                                    |
| ●20<br>= 〈 ⋒ 鬥 Pack 787 Josh M. Pavm                                                                                                    | 22 Bey Scouls of America - Privacy                                                                                                    |
|                                                                                                    |                                                                                                    |
| Josh Monasmith's Payments Log in Pack 787<br>This page is where you can view all payments received for<br>you have any questions.<br>Keep track of dues, activity costs, down payments for summ<br>owed and what has been paid. Only Admins and Treasurer                                 | Josh Monasmith. Use the comments area below if<br>mer camps or high adventures and more. See what is<br>'s are able to add or modify the payments log.                                                                                           |
| + Add CSV >                                                                                                    | -\$60.00                                                                                                    |
| Dec 1, 2021<br>2022 Adult fees<br>Breakdown as foliows: National registration fee: \$45, Cour<br>the program which fundraising could not cover this year. W<br>don't hesitate to contact Fred as the church can help. This<br>special activities which may occasionally have additional c | ncll insurance fee: \$15, Pack dues: free. This is a necessary requirement of<br>e ask adults to pay what they can afford, if there are any concerns please<br>covers administrative fees through 12/31/22, it does not cover events or<br>osts. |
| Josh Monasmith Payment Log Information                                                                                                    |                                                                                                    |
| Total Credits (Payments to Youth/Adult)       0.0         Total Charges (Amount Due by Youth/Adult)       -60.0         Balance       -60.0                                                                                                    | 00<br>00<br>00                                                                                                    |
|                                                                                                    |                                                                                                    |
|                                                                                                    |                                                                                                    |
| Notepad & Comments                                                                                                    | 0                                                                                                    |

| about Josh's Payments Log                                                   |                 |
|-----------------------------------------------------------------------------|-----------------|
| Josh Monasmith                                                              | justnov         |
| I have reviewed the 2022 payments log & agree to pay the balance of \$60.00 | 🖌 Edit 🗶 Delete |

The Balance at the top right is the total due for charges which have not yet been paid. A negative Balance means you owe. Please pay this amount as directed in order to reach \$0. (a positive Balance would mean you have a credit)

You may ignore previous year charges if they already reflect in the payment history below.

Comments in the Log screen are optional, they are only seen by you and Pack Admins. If you have questions or objections about charges, please call someone, as the comments do not trigger any notification.

### TO PAY WITH VENMO ON A LAPTOP OR DESKTOP PC:

Log into your Venmo account from your favorite browser. Click the 'Pay' button.

Then search by the Pack's social handle @pack787oside or email 787pack@gmail.com

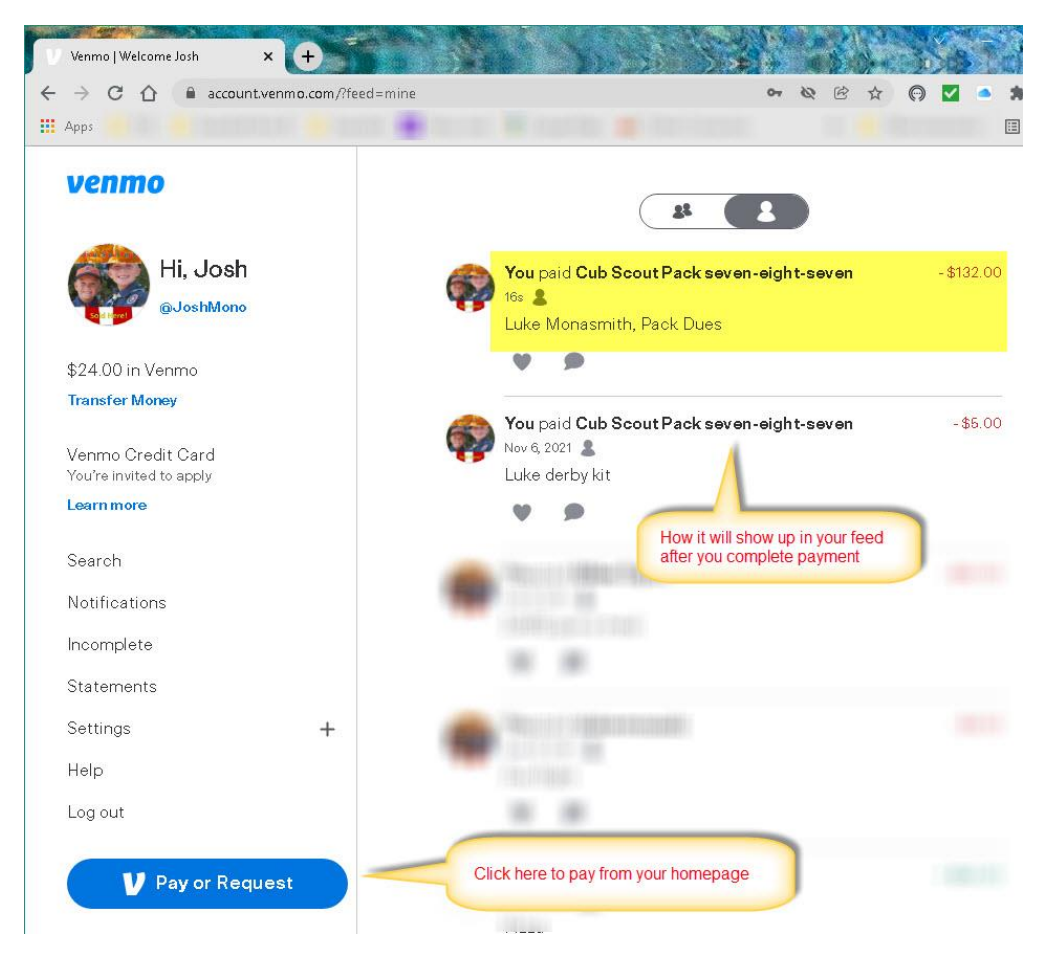

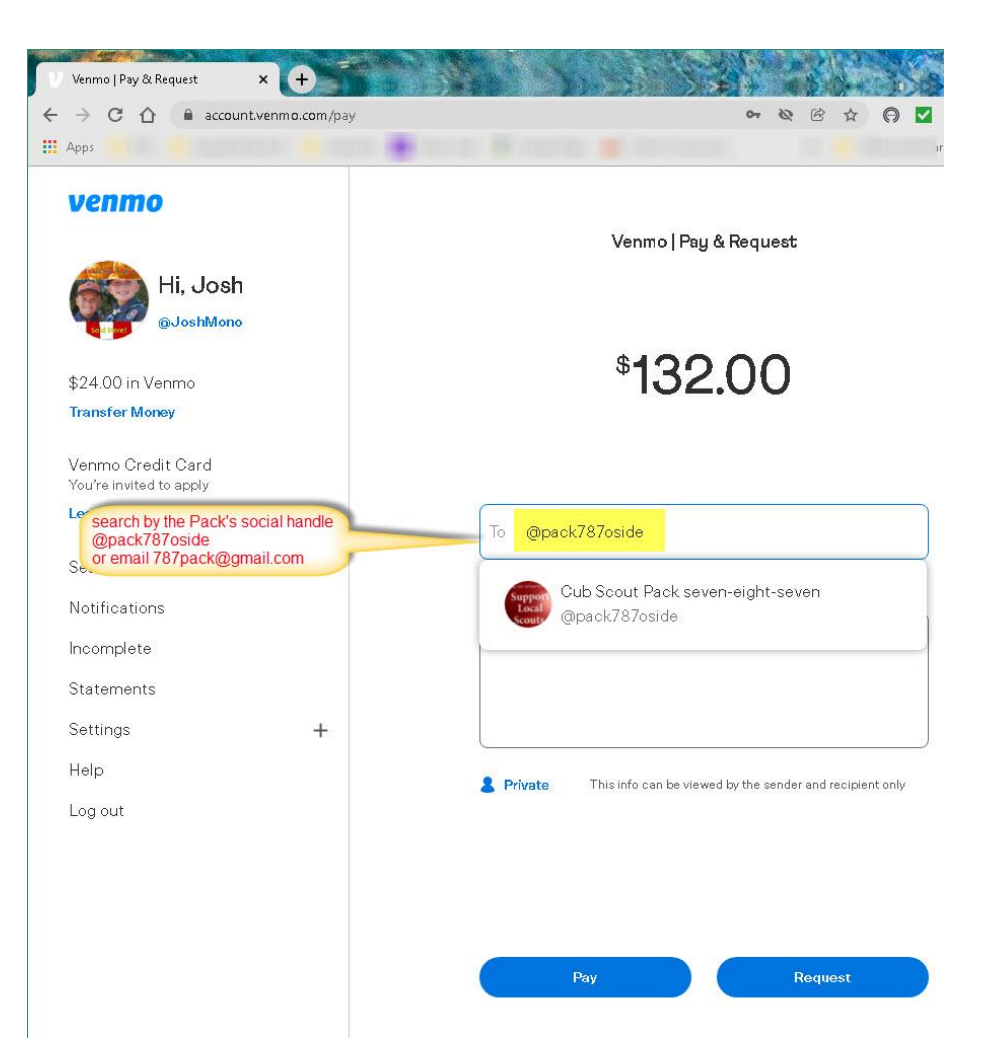

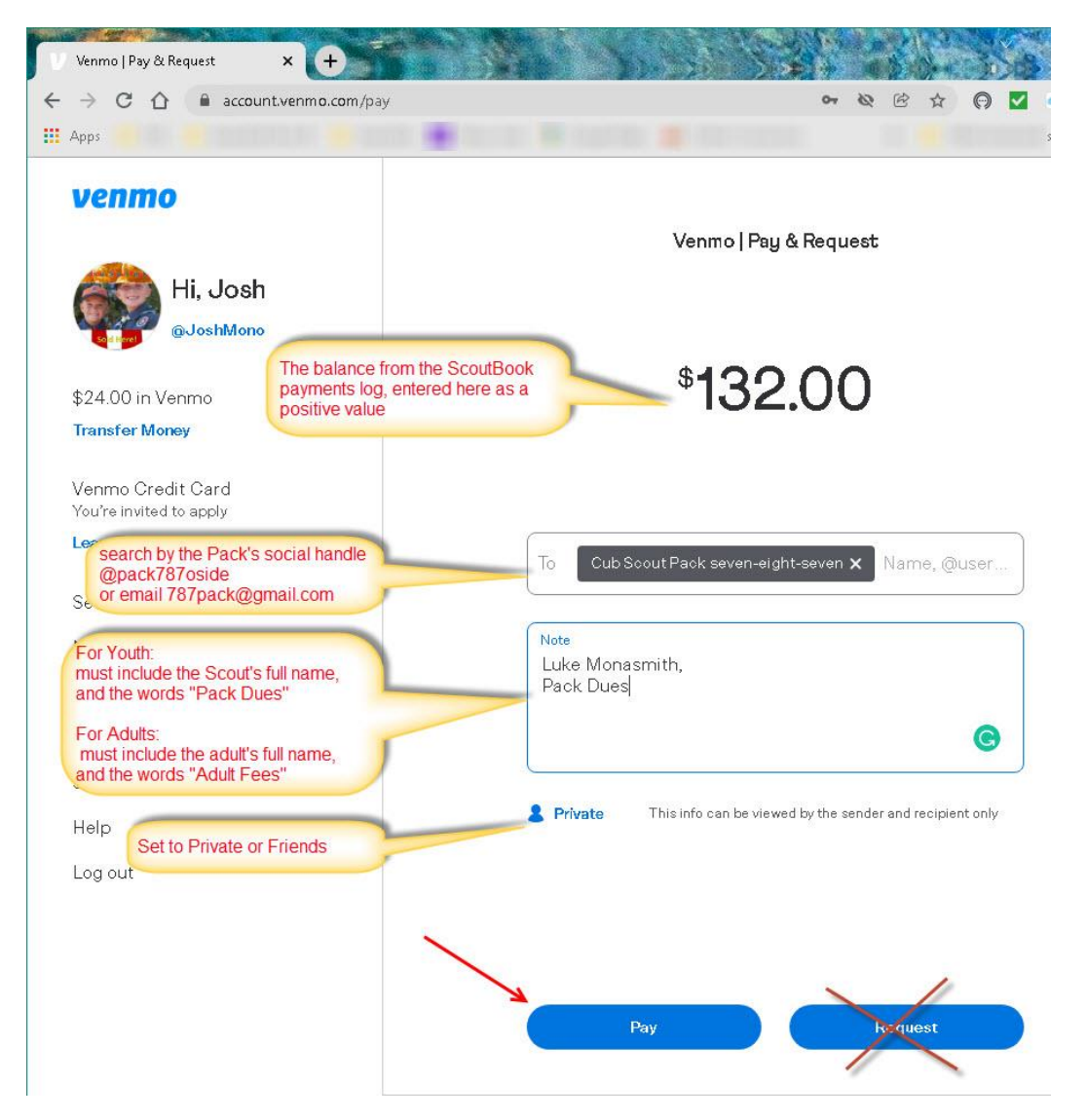

Enter the balance that was seen in the ScoutBook payments log, entered here as a positive value.

You must enter a Note. For Youth it must include the Scout's full name, and the words "Pack Dues".

For Adults it must include the adult's full name, and the words "Adult Fees".

The visibility selection can be set to either Private or Friends.

## TO PAY WITH THE VENMO APP FROM A PHONE OR TABLET:

Open the Venmo app and login. Click the 'Pay' button.

Then search by the Pack's social handle @pack787oside or email 787pack@gmail.com

Alternatively you may scan our QR code.

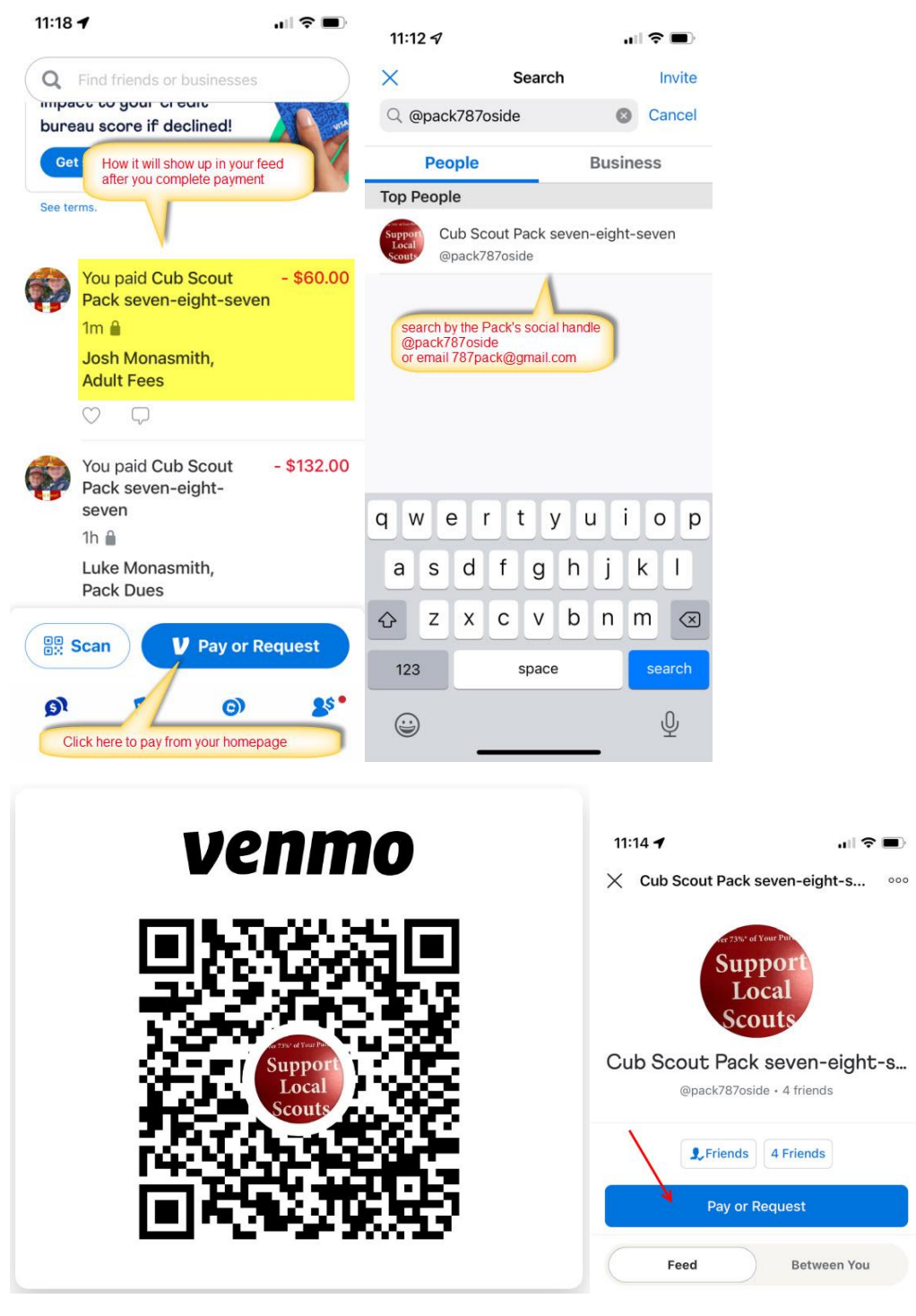

Enter the balance that was seen in the ScoutBook payments log, entered here as a positive value.

You must enter a Note. For Youth it must include the Scout's full name, and the words "Pack Dues".

For Adults it must include the adult's full name, and the words "Adult Fees".

The visibility selection can be set to either Private or Friends.

On the confirmation screen, the slider for purchase protection needs to be left in the <u>off</u> position (otherwise the Pack pays fees and our account may be flagged for business transactions).

| 11:10                                                                                | 67  |      |       |      |   | "II \$                    | •                    | 11:17 ୶                   |                           | ,,   奈 ■)    |
|--------------------------------------------------------------------------------------|-----|------|-------|------|---|---------------------------|----------------------|---------------------------|---------------------------|--------------|
| Cance                                                                                | əl  | Pay  | or Re | ques | t |                           |                      | Cancel                    | Pay                       |              |
| Cub Scout Pack seven-eight-s                                                         |     |      |       |      |   |                           | 60.00                | Cub Scout Pa              | \$60.00                   |              |
| Josh Monasmith,<br>Adult Fees<br>The balance fro<br>ScoutBook pay<br>entered here ar |     |      |       |      |   | he<br>nts log<br>positive | , e value<br>Private | Josh Monasm<br>Adult Fees | nith,                     | Private      |
| For Youth:<br>must include the Scout's full name,<br>and the words "Pack Dues"       |     |      |       |      |   | is                        |                      | VISA                      | This must be lef          | t OFF        |
| For Adults:<br>must include the adult's full name,<br>and the words "Adult Fees"     |     |      |       |      |   | i c                       | p                    |                           |                           |              |
| а                                                                                    | s ( | d f  | g     | h    | j | k                         | 1                    | Turn on for               | purchases                 | wrong with   |
| ↔                                                                                    | z > | < c  | V     | b    | n | m                         | $\bigotimes$         | an eligible pu            | ırchase. Seller pays a sr | mall fee.    |
| 123 space                                                                            |     |      |       |      |   | @                         | #                    | Pay Cub Scou              | ut Pack sn-eight-se       | even \$60.00 |
|                                                                                      |     | 22.5 |       |      |   | 1                         | Ŷ                    | ~                         |                           |              |

# **CONFIRMATION:**

You can see your payments made in your Venmo feed.

After the team reconciles and follows up at the end of each week, payments made through Venmo will then be reflected in the history section in ScoutBook Payments Logs. The Balance should return to \$0.00. Thank you for your time and efforts.

#### 😑 🕻 🎧 🖻 Pack 787 Den 05 Luke M. Payments Log

11 ma

| Luke Monasmith's Payments Log in Pack 787                                                                                                    |           |
|----------------------------------------------------------------------------------------------------|-----------|
| This page is where you can view all payments received for Luke Monasmith. Use the comments area below if you have any questions.<br>Keep track of dues, activity costs, down payments for summer camps or high adventures and more. See what is owed and what has been paid. Only Admins and Treasurers are able to add or modify the payments log.                                                                                                    | Times .   |
| + Add C5V ≯                                                                                                    | 0.00      |
| Dec 31, 2020<br>2021 Byoy' Life Magazine<br>Through its exciting graphics and award-winning articles, BOYS' LIFE brings Scouling into the home for all boys and gris, strengthens membership retention, stimulates rank advancement, and helps all family members feel closer to Scouling. The Cub Scout edition is filled with pictures, puzzles, comics, and<br>word games appropriate for the 6- to 11-year-old child, and special pages just of Tigers and Yebbios Scouts. Appearing monthly in each BOYS' LIFE edition are Scouls in Action, Ped Voe Harris, and Thank & Crin. And every issue of BOYS' LIFE is filled with wholesome and educational articles and stories<br>that reflect the principies and lobes of Points. Chem of Scouts Amounts are method in the 6, Point View Chem Reprint Point and projects. | -\$12.00  |
| Dec 31, 2020<br>2021 Adult fees<br>Breakdown as follows: National registration fee: \$42, Council insurance fee: \$12. This is a necessary requirement of the program which popcom funds could not cover this year. We ask adults to pay what they can afford, if there are any concerns please contact Luis.                                                                                                    | -\$54.00  |
| Dec 31, 2020 2021 Existing Youth Dues Breakdown as follows: National registration fee: \$66, Council program & Insurance fee: \$24, Pack activities & advancements dues: \$15                                                                                                    | -\$105.00 |
| PsyPal Payment History                                                                                                    |           |
| Jan 19, 2021<br>2021 Boys' Life Magazine<br>Payment made in scoutbook via Paypal intgeration. Amount: 12 PayPal Payment ID: 9V080871858778306 Create time: 1/19/2021                                                                                                    | +\$12.00  |
| Jan 19, 2021 2021 Adult fees Payment made in scoutbook via Paypal Intgeration. Amount: 54 PayPal Payment ID: 3AC56130,UU579745M Create time: 1/19/2021                                                                                                    | +\$54.00  |
| Van 19, 2021 2021 Existing Youth Dues Payment made in scoutbook via Paypal Intgeration. Amount: 105 PayPal Payment ID: 8NB92855NC150994U Create time: 1/19/2021                                                                                                    | +\$105.00 |